## **MIND SPRING**

# ้รู้จักแบบประเมินจุดแข็งคันหาตัวตน (ออนไลน์) GALLUP-CLIFTON STRENGTHSFINDER ASSESSMENT

### เครื่องมือพัฒนาศักยภาพจาก "พรสวรรค์" สู่ "จุดแข็ง" เพื่อความเป็นเลิศ และมีความสุขในการทำงาน

<mark>จากผลการวิจัยของแกลลัพพบว่า คนที่ใช้จุ</mark>ดแข็งในชีวิต ประจำวัน (อย่างถูกทาง) จะมีความสุขในการทำงานและ คุณภาพชีวิตที่ดีกว่าคนที่ไม่ได้ใช้จุดแข็งถึง 3 เท่า

<mark>เราใช้แบบประเมิน Gallup Clifton Stren</mark>gthsFinder <mark>เป็นเครื่องมือในการให้ผู้เข้าอบรมทำความรู้จักตนเอง</mark>

"what will happen when we THINK ABOUT what is right with people RATHER THAN fixating on what is wrong with them"

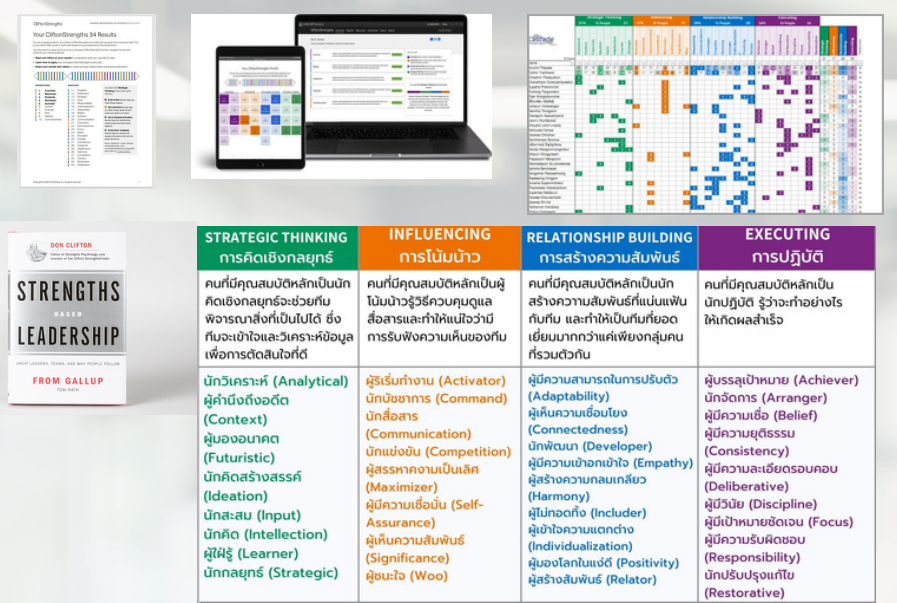

แบบประเมินทางจิตวิทยานี้ คิดค้นโดย Don Clifton แบบประเมินจุดแข็งที่มีความแม่นยำสูงและได้รับการ ยกย่องให้เป็นบิดาแห่งจิตวิทยาจากสมาคม American Psychological Association ซึ่งแบบประเมินนี้ถูก พัฒนามาโดยตลอดตั้งแต่ปี 1949 จนถึงปัจจุบัน มี ผู้ทำแบบประเมินไปมากกว่า 30 ล้านคนทั่วโลก ส่งผล ให้แบบประเมินนี้มีความแม่นยำสูงและน่าเชื่อถือมาก จากการศึกษาค้นคว้ามากว่า 80 ปี ทำให้แบบประเมิน Clifton StrengthsFinder เป็นเครื่องมือที่ได้รับการ ยอมรับจากทั่วโลกว่าเป็นตัวช่วยที่เชื่อถือได้ในการระบุ พรสวรรค์ที่เด่นชัดของเรา

จากผลการวิจัยของแกลลัพ โอกาสที่เราจะเจอคนที่มี แบบแผนทางความคิดที่เหมือนเรามีเพียง 1 ใน 33 ล้านคนเท่านั้น

ดังนั้นเราแต่ละคนจึงมีรูปแบบการทำงาน ภาวะผู้นำ และการตัดสินใจที่เป็นเอกลักษณ์ของเราแต่ละบุคคล แบบประเมิน Clifton StrengthsFinder จะแสดงผล รายงานออกเป็น 34 Theme โดยจัดหมวด 34 Theme ออกเป็น 4 โดเมน ซึ่งจะช่วยให้เราเข้าใจจุด แข็งจุดอ่อนของทีมได้อย่างชัดเจน เพราะการเรียนรู้จุด แข็งของกันและกันจะทำให้การทำงานเป็นไปได้อย่างมี ประสิทธิภาพมากขึ้น สามารถ Put the right man in the right job ได้อย่างง่ายดาย

#### ประโยชน์ของการพัฒนาจุดแข็งในระดับบุคคล

- มีความสุขในการทำงาน
- ชัดเจนกับตัวเองและทิศทางชีวิตมากขึ้น
- พัฒนาตนเองได้ถูกทิศถูกทางมากขึ้น
- มีชีวิตที่ลื่นไหลมากขึ้น มีสมดุล เบาสบาย จัดการตัวเองได้ง่ายขึ้น
- มีความสัมพันธ์ที่ดีขึ้นทั้งกับตัวเองและคนรอบข้าง
- เข้าใจความต้องการ ช่วยให้การสื่อสารดีขึ้น
- เห็นคุณค่า มั่นใจในตัวเองมากขึ้น
- สามารถปิดจุดอ่อน Break Pattern สร้างนิสัยใหม่ได้ง่ายขึ้น
- ช่วยพัฒนาภาวะผู้นำได้ดี
- ประสิทธิภาพการทำงานดีขึ้น

#### ประโยชน์ของการพัฒนาจุดแข็งในระดับทีม

- ช่วยให้การสื่อสารและทำงานเป็นทีมดีขึ้น
- เข้าใจความแตกต่าง เสริมสร้างความสัมพันธ์และ Team Synergy
- เพิ่มประสิทธิภาพการทำงานได้มากขึ้น
- ช่วยให้หัวหน้างานสามารถจัดสรรงานให้ทีมงานได้ถูกคน
   Put the right man in the right job และดึงศักยภาพทีมได้ดีดีขึ้น

#### ประโยชน์ของการพัฒนาจุดแข็งในระดับองค์กร

- บริหารจัดการบุคลากรได้ดีขึ้น
- สามารถพัฒนาบุคลากรได้ ถูกทิศถูกทางมากขึ้น
- เพิ่มความพึงพอใจในการทำงานของพนักงานได้ถึง 7.8%
- เพิ่มประสิทธิภาพการทำงานได้ถึง 8-18%
- การมีส่วนร่วมของพนักงานเพิ่มขึ้น 7-23%
- Turn Over ในองค์กรลดลง 20-73%

-------

ติดต่อสอบถามการทำแบบประเมินและสั่งชื้อ รหัสจำนวนมากได้ที่..... www.mindspringacademy.co

063 987 9936 Line @mindspring Email: narisa@mindspringconsulting.com

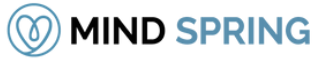

### <u>วิธีการเข้าทำแบบประเมินทางออนไลน์</u>

 ท่านจะได้รับ e-mail จาก support@mail.gallup.com (แต่ละ e-mail จะมีการผูก รหัสของแต่ละบุคคลไว้ ห้ามส่งต่อ e-mail ของท่านให้บุคคลอื่น เนื่องจากท่านจะไม่ สามารถทำแบบประเมินได้ หากรหัสดังกล่าวถูกผู้อื่นนำไปใช้แล้ว)

 เมื่อได้รับ e-mail ให้คลิกที่ปุ่ม เริ่มต้น เพื่อเข้าไปสร้าง Account (User และ Password) ควรกรอกข้อมูลเป็นภาษาอังกฤษ โปรดเก็บรักษา User และ Password ไว้ให้ดี Account นี้จะเป็น Account ที่สามารถเข้าดูรายงานได้ตลอดไปโดยสามารถ เข้าดูได้ที่ www.gallup.com

 เลือกภาษาได้ทั้งภาษาไทย ภาษาอังกฤษ จีน ญี่ปุ่น ฯลฯ สามารถกดเปลี่ยนภาษา ได้ที่เมนูด้านบน ขวามือ จะไม่สามารถกดเปลี่ยนภาษาได้ หากเริ่มทำประเมินแล้ว
 เริ่มทำแบบประเมินได้ทันที

- 5. คำแนะนำในการทำแบบประเมิน
- แบบทดสอบจะมีลักษณะเป็นชุดของคู่ข้อความ จำนวน 177 200 คู่ จากแต่ละ คู่ข้อความ ให้เลือกข้อความที่ตรงกับคุณมากที่สุด
- แต่ละข้อจะมีการจับเวลาการประเมินผล 20 วินาที
- ใช้เวลาทำทั้งหมดประมาณ 45-60 นาที โดยปราศจากสิ่งรบกวน
- ทำแบบทดสอบด้วยความตั้งใจ มีสมาธิในการทำ อยู่ในสภาวะ Refresh and Relax
- เคารพในคำตอบแรกที่ผุดขึ้นมาเสมอ ไม่มีผิด ไม่มีถูก ดี หรือ ดีกว่า
- คำตอบที่ได้ บอกสไตล์บุคลิกภาพของคุณในเชิงรูปแบบพฤติกรรมและทัศนคติ ตอบด้วยตัวตนที่แท้จริงของผู้อ่านไม่ว่าจะออกมาสไตล์ไหน
- Internet ที่ใช้ต้องมีความเสถียร ไม่กระตุก หรือ ล่าช้า
- ควรใช้คอมพิวเตอร์ หรือ โน๊ตบุ๊คในการเข้าทำ
- 6. เมื่อต้องการดูรายงานจุดแข็งหลังจากทำแบบประเมิน คลิกที่แถบ <mark>เมนู</mark> =>

### **CliftonStrengths => รายงาน** และคลิกที่ปุ่มดาวน์โหลด

#### <u>ตัวอย่างการตอบคำถาม</u>

|                                   | áu <b>—</b>  |       | ลับ                 |                   |
|-----------------------------------|--------------|-------|---------------------|-------------------|
| liftonStrengths ก                 | ารประเมิน    |       |                     |                   |
| อธิบาย ถึงตัวฉัน ได้ดีเป็นอย่าง   | afia         | 10/19 | อธิบาย ถึงตัวจัน ไ  | ด้ดีเป็นอย่างยิ่ง |
| •                                 | 0            | 0     | 0                   | 0                 |
| ฉันเป็นคนอ่อนใหว                  |              |       | ລັນເປົາ             | เคนมีเหตุมีผล     |
| พิมพ์ เก็บ หรือคัดออกหน้านี้      |              | őeli  |                     |                   |
|                                   | เริ่ม<br>ดัน |       | เสร็จ<br>สิ้น       |                   |
| liftonStrengths ก                 | ารประเมิน    |       |                     |                   |
| อธิบาย ถึงดัวฉัน ได้ดีเป็นอย่าง   | งยิ่ง        | ເວນງ  | อธิบาย ถึงดัวฉัน ไ  | ด้ดึเป็นอย่างยิ่ง |
|                                   | 0            | 0     | 0                   | О                 |
| •                                 |              |       |                     |                   |
| ()<br>ฉันนึกถึงสิ่งที่ฉันห่าใต้ดี |              |       | ฉันนึกถึงสิ่งที่ฉับ | มด้องปรับปรุง     |

| ແນນປະເພີນ CliftonStrengths ຈະເປັນທັວລິສາາເສາາຮາອ້ອວອຸດແ ຮູປແນນກາຮ<br>ອິສ ອວາມຮູ້ສຶກ ແລະຈາດອິກາຮະນອາພຮາຮາສາລັບຂວອຸດແ ແລະຈັອາານາອາໝູ່ຮູປແນນ<br>ເທລ່າພົ້ມຂອກເປັນ 34 ອຸດແສນນີສີ CliftonStrengths  |
|----------------------------------------------------------------------------------------------------|
| ในระหว่างการทำแบบประเมินซึ่งใช้เวลา 60 นาทีนี้ ดุณจะเห็นข่อความแบบ<br>จับคู่ 177 ขุดและเลือกว่าข่อความใดที่อธิบายคุณได้ดีที่สุด                                                               |
| ชั้นออนที่ 1: สร้างบัญชัญไข่และทำแบบประเมินไฟแสร็จสมบูรณ์: ทำ<br>แบบประเมินพรสวรค์ CliftonStrengths เที่อกันาบ DNA พรสวรค์เฉพาะ<br>ด้วยองคุณ                                                  |
| ขึ้นออนที่ 2: รับผลอัพธ์ CliftonStrengths เฉพาะด้วยองคุณ:<br>รายงานและคู่มือเฉพาะของคุณจะช่วยให้คุณท่าดีงด่างๆ ที่ยอดเยี่ยนได้<br>สำเร็จ โดยการทำดั่งที่คุณท่าได้ดีที่สุดโดยรรณชาติได้มากขึ้น |
| ขึ้นตอนที่ 3: เข้าก็จดู่มีอและแหล่งข้อมูลอื่นๆ: ไข่เครื่องม้อนบองินตอร์<br>แอครัพเพื่อเรื่อนรู้ใช้พัฒนาและประสบความสำเร็จโดยใช้<br>CliftonStrengths ของคุณ                                    |
| visualu                                                                                                    |

GALLUP

#### หากพบปัญหาในการทำแบบประเมิน ติดต่อ คุณฟ้า 062-8895999

### 1. ผู้เข้าอบรมจะได้รับ e-mail เชิญทำแบบประเมินฯ จาก **support @mail.gallup.com** กดแถบเมนูสีเขียว <mark>เริ่มต้น</mark>

| คุณได้รับเชิญจาก MindSpring Group ให้ทำแบบประเมิน CliftonStr | engths ของ Gallup Index x                                                                                                    |                         |      |
|--------------------------------------------------------------|----------------------------------------------------------------------------------------------------|-------------------------|------|
| Gallup -support@mail.gallup.com> Unsubscribe                 |                                                                                                    | 12:49PM (8 minutes ago) | \$ © |
| By Translate to English X                                    |                                                                                                    |                         |      |
|                                                              | GALLUP'                                                                                                    |                         |      |
|                                                              | แบบประเมิน<br>CliftonStrengths® ของ<br>Gallup พร้อมใช้งานแล้ว!<br>คุณได้รินเชิญไฟฟานบบประเมิน CliftonStrengths ของ Gallup<br>ขณะนี้แบบประเมิน CliftonStrengths ของ Gallup หรือมไปงานแล้วใน<br>ฐานะน้ำมนเงื่อของการสมัตรับปรอนุล Gallup พร้อมไปงานแล้วใน<br>ฐานะน้ำมนเงื่อของการสมัตรับปรอนุล Gallup พร้อมไปงานแล้วใน                                                                                                    |                         |      |
|                                                              | แบบประเมิน CliftonStrengths เป็นเครื่องมือออนใลน์ที่ทรงพลังที่ช่วยคุณ<br>ในการระบุ ทำความเข่าใจ และนำจุดแข็งมาใช่ไห้เป็นประโยชน์มากที่สุด<br>Gallup หนว่าเปิลยู่คนมีความเข่าใจ และนำจุดแข็งมองคนได้ไป ซ่ จะสามารถ<br>สร้างความเปลี่ยนแปลงให้กับชีวิตและการทำงานของตนได้อย่างใหญ่หลวง<br>การค์นพม CliftonStrengths ของคุณคือก้าวแรกในการใช้ชีวิตของคุณให้ดี<br>ที่สุด ไม่ว่าเป้าหมายของดุแต้ออะไร ดักยภาษอันไรชีดจำกัดของคุณจะอยู่<br>กับสิ่งที่คุณท่าได้ดีที่สุด<br>เริ่มส่ง |                         |      |
|                                                              |                                                                                                    |                         |      |

- 2. ระบบจะพามาสู่หน้า **ลงทะเบียนบัญชีใหม่** สามารถกรอกข้อมูลตามที่ระบบสอบถามได้เลยค่ะ
  - รหัสไปรษณีย์: กรอกตามที่อยู่บริษัท
  - หากกรอกข้อมูลครบก้วนแล้ว คลิกเลือก **ฉันได้อ่านและเห็นด้วยกับ <u>คำแถลงนโยบายการรักษาความลับส่วนบุคคล</u> <b>แล้ว** \* แล้วกด แถบเมนูถัดไป

#### - สำคัญ: จดบันทึก ชื่อผู้ใช้ และรหัสผ่าน ไว้ เพื่อใช้เข้าสู่ระบบในภายหลัง

้หมายเห<sup>็</sup>ตุ : หากต้องการเปลี่ยนภาษา สามารถกดที่แถบเม<sup>็</sup>นูด้านบนขวามือเพื่อเลือกภาษาที่ต้องการ

|                                                                                                    |                         | eg.t        |
|----------------------------------------------------------------------------------------------------|-------------------------|-------------|
|                                                                                                    | เลือกภาษา               |             |
|                                                                                                    | English (USA)           | हिंदी       |
|                                                                                                    | English (Great Britain) | Hrvatski    |
| การตั้งคำบัญชี                                                                                                    | Español                 | Magyar      |
| ลงทะเบียนบัญชี ใหม่                                                                                                    | Deutsch                 | Polski      |
|                                                                                                    | 简体中文                    | Română      |
| *แสดงฟิลด์ไอนข้อมูลที่อ่าเป็น                                                                                                    | 繁體中文 (台灣)               | Svenska     |
| 4                                                                                                    |                         | Turkçe      |
| * 80                                                                                                    | 한국어                     | Cestina     |
|                                                                                                    | ไทย                     | નરાઇ        |
| * นามสกุล                                                                                                    | Bahasa Indonesia        | Íslenska    |
|                                                                                                    | Français                | Dansk       |
| * อีเมล์แอดเดรส                                                                                                    | Français canadien       | Latviešu    |
|                                                                                                    | Nederlands              | Lietuvių    |
| * ชื่อผู้ใช้                                                                                                    | Português (Brasil)      | Norsk       |
|                                                                                                    | Русский                 | Eesti       |
| * รหัสผ่าน                                                                                                    | Български               | Slovenščina |
| ٠                                                                                                    |                         |             |
| รหัสผ่านของคุณจะต้องมีความยาวอย่างน้อย 6 ตัวอักษร และมีคั่วอักษรอย่างน้อย 3 ประเภทค่อไปนี้: ดัว<br>พิมพ์ไหญ่ ดัวพิมพ์เล็ก ดัวแลข ด้วอักขระพิเศษ ดัวอักขระพิเศษที่สามารถไข้ได้ ได้แก่ _ ~ ! @ # \$ % ^ & • ()<br>- + = ? { } [] |                         |             |
| * ประเทศ                                                                                                    |                         |             |
| ไทย                                                                                                    |                         |             |
| * รหัสไปรษณีย์                                                                                                    |                         |             |
| จันได้อ่านและเห็นด้วยกับ ค่าแถลงน โยบายการรักษาความลับส่วนบุคคล แล้ว *                                                                                                    |                         |             |
| จันยังต้องการเป็นคนกลุ่มแรกที่ทราบเกี่ยวกับข้อเสนอและบริการใหม่ของ Gallup จัน<br>เข้าใจว่าฉันอาจยกเลิกการติดตามรับข่าวสารจากแหล่งข้อมูลเหล่านี้เมื่อใดก็ได้                                                                    |                         |             |
| ฉัมยังต้องการเป็นคนกลุ่มแรกก็ทราบเกี่ยวกับข้อเสนอและบริการ ใหม่ของ Gallup ฉัน<br>เข้าใจว่าฉันอาจยกเล็กการติดตามรับข่าวสารจากแหล่งข้อมูลเหล่านี้เมื่อใดก็ได้<br>สดใน                                                            |                         |             |

3. กรอกข้อมูล ตั้งและตอบคำถามในช่องที่มี \* ให้ครบถ้วน หลังจานนั้น กดแถบเมนูสีเขียว <mark>ลงทะเบียน</mark>

|                                                |   | ആไทย 🗠 |
|------------------------------------------------|---|--------|
|                                                |   |        |
| <sup>การสังหามัญข</sup><br>เสร็จสิ้นการตั้งค่า |   |        |
| * แสดงฟิลด์ป้อนข้อมูลที่จำเป็น                 |   |        |
| * บทบาท                                        |   |        |
| เลือกหนึ่งรายการ                               | ~ |        |
| * หน่วยงาน                                     |   |        |
| โทรศัพท์มือถือ                                 |   |        |
| * คำถามรักษาความปลอดภัย 1                      |   |        |
| เลือกหนึ่งรายการ                               | ~ |        |
| * คำตอบรักษาความปลอดภัย 1                      |   |        |
| * ดำถามรักษาความปลอดภัย 2                      |   |        |
| เลือกหนึ่งรายการ                               | ~ |        |
| * คำตอบรักษาความปลอดภัย 2                      |   |        |
| evector                                        |   | \$     |
|                                                |   |        |

## 4. กรอกรหัส OTP จำนวน 6 หลัก ที่ระบบส่งไปยัง e-mail ที่ได้ลงทะเบียนไว้

| GALLUP |                                                                                                    | <b>ดูไทย</b> บิ |
|--------|----------------------------------------------------------------------------------------------------|-----------------|
|        |                                                                                                    |                 |
|        | การยืนยันอิเมล<br>เพื่อยืนยันการระบุตัวตนของคุณและทำให้มั่นใจถึงบริการที่ปลอดภัย เราจึงได้ส่งอีเมลถึง<br>โปรดตรวจสอบกล่องจดหมายของคุณ และป้อนรหัสยับยัน 6 หลัก |                 |
|        | ที่กำหนดให้เพื่อใช้ครวจสอบบัญชี Gallup ของคุณ ต้องการเปลี่ยนที่อยู่อีเมลของคุณหรือไม่                                                                          |                 |
|        |                                                                                                    |                 |
|        |                                                                                                    |                 |
|        | ไม่ใต้รับอีเมตขึ้นขัน ใช่หรือไม่<br>#งอีเมตอกรัง                                                                                                    |                 |
|        | คุณจะได้รับอีเมลภาย ในเวลา 10 นาที หากคุณต้องการความช่วยเหลือเพิ่มเติม โปรด คลิกที่<br>นี่                                                                     |                 |
|        |                                                                                                    |                 |
|        |                                                                                                    |                 |

### 5. กดแถบเมนูสีเขียว **เริ่มทำแบบทดสอบ**

้หมายเหตุ: หากไม่มีแถบเมนูดังกล่าว รบกวนติดต่อ คุณฟ้า 062-8895999 เพื่อทำการผูกรหัสเข้ากับแบบประเมินอีกครั้ง

| GALLUP Access | 🖓 ไทย 🗝 | Mindspring Group Co.,Ltd | ۵ |  |
|---------------|---------|--------------------------|---|--|
|               |         |                          |   |  |

### สวัสดียามบ่าย อโนชา.

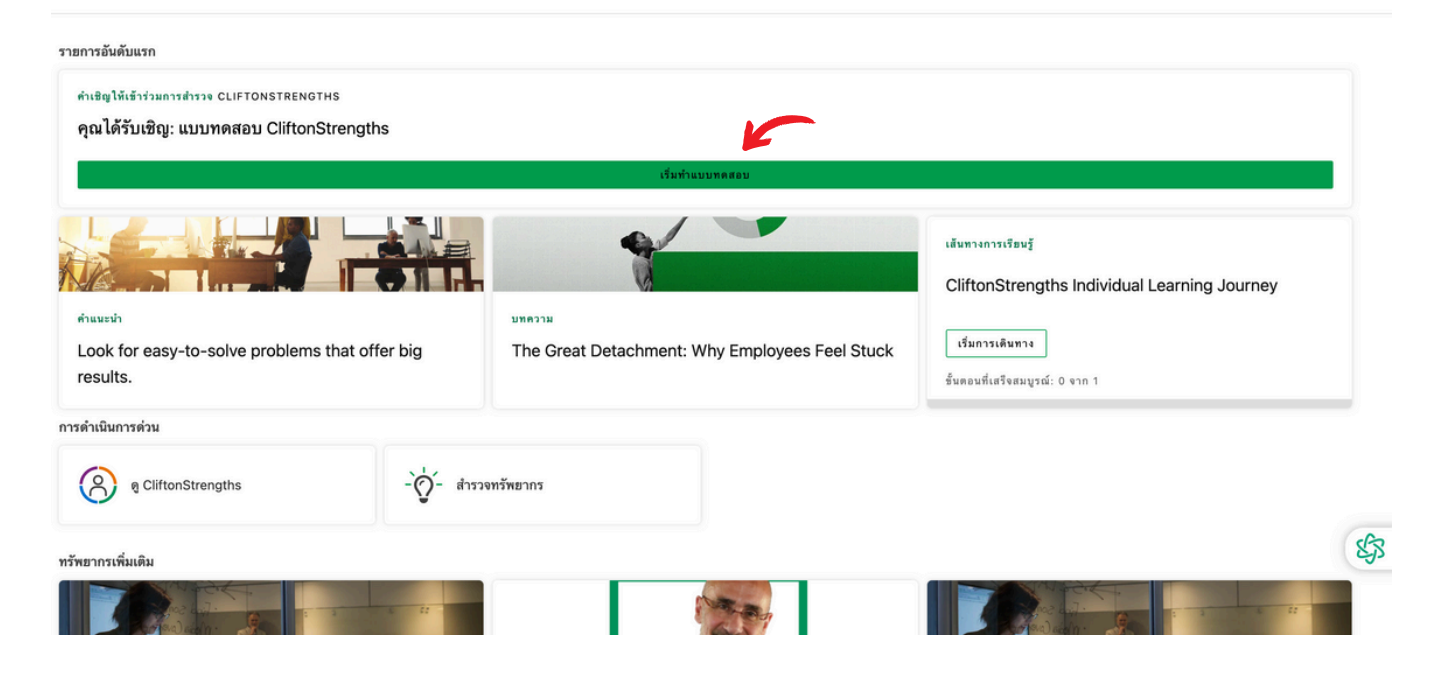

## 6. เลือก **ช่องทำแบบประเมิน CliftonStrengths** แล้วกดแถบเมนูสีเขียว <mark>ทำต่อ</mark>

| $\equiv_{uv}$ GALL | UP Access | ®ูไทย - M                                                                                                    | lindspring Group Co.,Ltd | ۵ | Ä | চ   |
|--------------------|-----------|----------------------------------------------------------------------------------------------------|--------------------------|---|---|-----|
|                    |           | CliftonStrengths                                                                                                    |                          | 1 |   |     |
|                    |           | โปรดเลือกตัวเลือกหนึ่งจากตัวเลือกดังต่อไปนี้ จากนั้น คลิก ดำเนินการต่อ                                                                                                    |                          | I |   |     |
|                    |           | พมายเหตุ: โปรดเลือกด้วยความระมัดระวัง การคลิกที่ ดำเนินการต่อ จะเป็นการบันทึกการเลือกของคุณโดย<br>ถาวร และคุณจะไม่สามารถกลับมาสู่หน้านี้ได้อีก                                                                                             |                          | l |   |     |
|                    | <b>→</b>  | ทำแบบประเมิน CliftonStrengths ั คัดลอกผลลัพธ์ CliftonStrengths ของคุณเมื่อคุณทำแบบประเมินโดยใช้ชื่อผู้ใช้และรทัสผ่านอื่น                                                                                                    |                          | l |   |     |
|                    |           | จันสนใจเข้าร่วมในโครงการวิจัยที่เกี่ยวข้องกับ Gallup (เช่น CliftonStrengths) และเข้าใจว่าฉัน<br>สามารถเลือกออกจากการเข้าร่วมได้ตลอดเวลา                                                                                                    |                          | I |   |     |
|                    |           | หากคุณมีปัญหาในการอ่านและต้องการทำแบบประเมิน CliftonStrengths โดยไม่มีตัวจับเวลาการตอบคำถาม โปรดติดต่อ<br>ฝ่ายบริการลูกค้าของ CliftonStrengths ที่หมายเลข 888-486-9104 หรือส่งอีเมลไปที่ Support@mail.gallup.com เพื่อ<br>รับความช่วยเหลือ |                          |   |   | \$3 |
|                    | <b>→</b>  | - strate                                                                                                    |                          |   |   |     |

7. เลือกภาษาที่ต้องการทำแบบประเมินฯ <mark>หากกดเริ่มทำแบบประเมินฯ ไปแล้ว จะไม่สามารถกดเปลี่ยนภาษา</mark> ระหว่างการทำแบบประเมินฯ ได้

| GALLUP |                                         |  |
|--------|-----------------------------------------|--|
|        |                                         |  |
|        | CliftonStrengths Assessment             |  |
|        | Please select your language preference. |  |
|        | โทย ~                                   |  |
|        | NEXT                                    |  |
|        | Do not print, store, or copy this page  |  |
|        |                                         |  |
|        |                                         |  |
|        |                                         |  |
|        |                                         |  |

## 8. เลือกภูมิลำเนาปัจจุบัน แล้วกดแถบเมนูสีเขียว <mark>ถัดไป</mark>

| GALLUP |                                                                                                    |  |
|--------|----------------------------------------------------------------------------------------------------|--|
|        |                                                                                                    |  |
|        | CliftonStrengths การประเมิน                                                                                                    |  |
|        | การดอบคำถามเหล่านี้ว่าคุณมีภูมิล่าเนาอยู่ที่ใด Gallup จะสามารถตรวจสอบให้แน่ใจได้ว่าเราได้ปฏิบัติตามสิทธิ์ความเป็นส่วนดัวทั้งหมดที่<br>คุณได้รับภายใต้กฎหมายประเทศที่คุณมีภูมิล่าเนาอยู่ |  |
|        | จำเชิน                                                                                                    |  |
|        | ปัจจุบันนี้ คุณมีภูมิลำเนาอยู่ที่ได<br>ใทย                                                                                                    |  |
|        | ร้อนกลับ สัตโป                                                                                                    |  |

9. กด **ยอมรับ** เพื่ออนุญาตให้ Gallup แชร์ผลแบบประเมินฯให้กับ MindSpring เพื่อใช้เป็นข้อมูลในการจัดอบรม

| GALLUP |                                                                                                    |    |
|--------|----------------------------------------------------------------------------------------------------|----|
|        |                                                                                                    |    |
|        | CliftonStrengths การประเมิน                                                                                                    |    |
|        | ຈຳເປັນ                                                                                                    |    |
|        | ข้อความแสดงความยินยอม<br>ยินดีด้อนรับสู่แบบประเมิน CliftonStrengths® ของ Gallup หากคุณซื้อสิทธิ์การเข้าถึงแบบประเมินเพื่อการพัฒนาส่วน<br>บุคคลของคุณ บุคคลอื่นจะสามารถดูผลการประเมินของคุณได้ ต่อเมื่อคุณเปิดเผยผลลัพธ์ให้ทราบ โดยตรง หรือ โดยการ<br>คลิก "แซร์" เท่านั้น หากบริษัทของคุณ โด้ช สถานศึกษา บุคคล หรือองค์กรอื่นๆ ("บุคคลที่สาม") เป็นผู้ชื้อสิทธิ์การเข้าถึง<br>แบบประเมินให้กับคุณ Gallup จะแซร์ผลลัพธ์ของคุณให้กับคุณและบุคคลที่สามเพื่ออำนวยความสะดวกในการพัฒนาและ<br>การศึกษา หากมีข้อสงส้ยประการใดเกี่ยวกับความเป็นส่วนตัว โปรดดู นโยบายความเป็นส่วนตัวของ Gallup<br>ฉันตกลงและยินขอม โดยสมัครใจให้ Gallup ดำเนินการต่างๆ ข้างต้น และยินขอมให้ส่งข้อมูลของฉันไปยัง Gallup เพื่อ<br>ประมวลผลในประเทศสหรัฐอเมริกา<br><sup>®</sup> ขอมรับ<br>ไม่ขอมรับ |    |
|        | ร้อนกลับ รัดไป                                                                                                    | \$ |

# 10. อ่านคำแนะนำ แล้วคลิกแถบเมนูสีเขียว **ถัดไป** เพื่อเริ่มต้น ทำแบบประเมิน

| CliftonStrengths การประเมิน                                                                                                    |     |
|----------------------------------------------------------------------------------------------------|-----|
|                                                                                                    |     |
| ยินดีด้อนรับสู่แบบทดสอบ CliftonStrengths                                                                                                    |     |
| อ่านคำแนะนำหน้าแรกอย่างละเอียดก่อนที่คุณจะเริ่ม                                                                                                    |     |
| ในแบบทดสอบจะมีช้อความเป็นคู่จำนวน 200 คู่ เลือกซ้อความที่ตรงกับตัวคุณมากที่สุด และเลือกว่าซ้อความนั้นอธิบายถึงตัวคุณได้ดีเพียง<br>ใด คุณมีเวลา 20 วินาทีในการตอบคำถามแต่ละซ้อความ |     |
| เวลาโดยเฉลี่ยในการทำแบบทดสอบคือ 30 นาที                                                                                                    |     |
| คลิก ต่อไป เพื่อเริ่มต้น                                                                                                    |     |
| ข้อนกลับ<br>ท้ามพิมพ์ เป็บ หรือตัดลอกหน้านี้                                                                                                    | \$3 |

## 11. ระบบจะให้เลือกภาษาที่ต้องการทำแบบประเมินอีกครั้ง

| GALLUP |                                              |               |  |
|--------|----------------------------------------------|---------------|--|
|        |                                              |               |  |
|        | (1)<br>(1)<br>(1)                            | เสร็จ<br>สิ้น |  |
|        | CliftonStrengths การประเมิน                  |               |  |
|        | ภาษาที่คุณไข้เป็นหลักคือ<br>ไทย              | ~             |  |
|        | ข้อนกลับ<br>ห้ามพิมพ์ เก็บ หรือตัดลอกหน้านี้ | ดัดไป         |  |
|        |                                              |               |  |
|        |                                              |               |  |

12. อ่านคำแนะนำอย่างละเอียด พร้อมดูตัวอย่างของคำถาม ระหว่างการทำแบบประเมิน ระบบจะจับเวลาข้อละ 20 วินาที คำตอบไม่มีถูกไม่มีผิด เป็นการวัดผลเชิงพฤติกรรม เลือกตอบคำตอบแรกที่นึกถึง

| GALLUP |                                                  |                           |                             |                              |                                 |    |
|--------|--------------------------------------------------|---------------------------|-----------------------------|------------------------------|---------------------------------|----|
|        |                                                  |                           |                             |                              |                                 |    |
|        |                                                  | เริ่ม<br>คัน              |                             | เสร็จ<br>สิ้น                |                                 |    |
|        | CliftonStrengths f                               | าารประเมิน                |                             |                              |                                 |    |
|        | คำแนะนำการประเมินผล Cli                          | ftonStrengths             |                             |                              |                                 |    |
|        | เข้อความ ให้เลือกข้อความที่                      |                           |                             |                              |                                 |    |
|        | บางครั้ง ข้อความทั้งสองอาจ                       | อธิบายถึงตัวคุณเหมือนกัน  | ให้เลือกข้อความที่ตรงกับค   | ุณมากที่สุดหรือมากครั้งที่สุ | Ø                               |    |
|        | จะมีการจับเวลาการประเมินผ                        | เล คุณมีเวลาเพียง 20 วินา | ที่ในการเลือกตัวเลือกหนึ่งๆ | ดังนั้น ขอให้ตอบเชื่อในข้อ   | เความแรกที่คุณนึกถึง<br>        |    |
|        | นคอตวอยางคาถาม:<br>อธิบาย ถึงตัวฉัน ได้ดีเป็นอย่ | างยิ่ง                    | เอขๆ                        | ລຣີນ                         | าย ถึงตัวอัน ได้ดีเป็นอย่างยิ่ง |    |
|        |                                                  | 0                         | 0                           | 0                            | •                               |    |
|        | ฉันได้อ่านคำแนะนำทั้งหมดก่                       | อนที่จะเริ่มต้น           |                             | ລັງ                          | เต้องการข้ามไปที่สาระสำคัญ      |    |
|        |                                                  |                           |                             |                              |                                 |    |
|        | ข้อนกลับ                                         |                           |                             |                              | ถัดไป                           | \$ |
|        | ห้ามพิมพ์ เก็บ หรือคัดลอกหน้านี้                 |                           |                             |                              |                                 |    |

13. ตัวอย่างจริง ของชุดคำถาม ชุดคำถามคู่นี้ เป็นการเปรียบเทียบกัน ระหว่าง **เพื่อนของฉันขอให้ฉันเล่าเรื่องให้ฟัง** กับ **เพื่อนของฉันขอคำแนะนำจากฉัน** ผู้ทำแบบประเมินเลือกคำตอบที่อธิบายลักษณะที่ตรงกับตัวเองมากที่สุด

| GALLUP                                                                                 |                                                                                                    |       |               |                           |    |
|----------------------------------------------------------------------------------------|----------------------------------------------------------------------------------------------------|-------|---------------|---------------------------|----|
|                                                                                        |                                                                                                    |       |               |                           |    |
|                                                                                        | เริ่ม<br>สัน                                                                                                    |       | เสร็จ<br>สิ้น |                           |    |
|                                                                                        | CliftonStrengths การประเมิน                                                                                         |       |               |                           |    |
|                                                                                        | อธิบาย ถึงตัวฉัน ได้ดีเป็นอย่างยิ่ง                                                                                 | ເລຍໆ  | อธิบาย ถึง    | ตัวฉัน ได้ดีเป็นอย่างยิ่ง |    |
|                                                                                        | • 0                                                                                                    | 0     | ۲             | 0                         |    |
|                                                                                        | เพื่อนของฉันขอให้ฉันเล่าเรื่องให้ฟัง                                                                                | ลัดไป | เพื่อนของ     | ฉันขอคำแนะนำจากฉัน        |    |
|                                                                                        | ห้ามพิมพ์ เก็บ หรือคัดลอกหน้านี้                                                                                    |       |               |                           |    |
|                                                                                        |                                                                                                    |       |               |                           |    |
|                                                                                        | ลิขสิทธิ์ © 2025 Gallup, Inc. สงวนลิขสิทธิ์                                                                         |       |               |                           | 83 |
|                                                                                        | คำแถลงนโยบายการรักษาความลับส่วนบุคคล   ข้อกำหนดการใช้งานและการชายของเว็บไซต์   เครื่องหมายการค้า   การตั้งค่าคุกกี้ |       |               |                           |    |
| ห้ามชายหรือแบ่งปันข้อมูลส่วนบุคคลของฉัน   ประกาศการเก็บข้อมูลของแคลิฟอร์เนีย   วิธีใช้ |                                                                                                    |       |               |                           |    |

## 14. ผู้ทำแบบประเมินฯ สามารถดาวน์โหลดรายงานผลแบบประเมินที่หน้าหลัก แล้วเลือก **รายงาน** CliftonStrengths 34

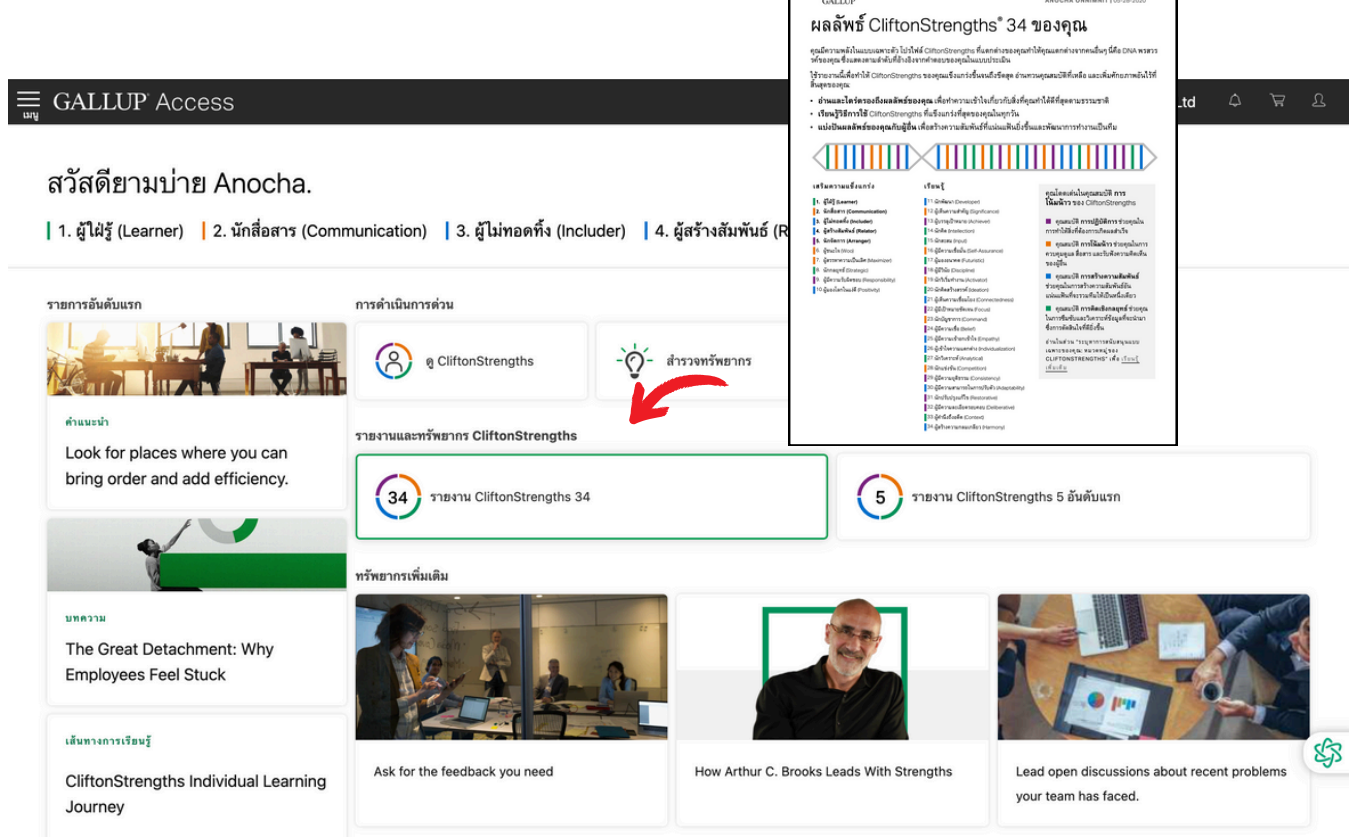